#### LEARNING MADE EASY

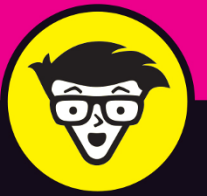

**2nd Edition** 

# Microsoft<sup>®</sup> 365

dold e do do

110 11

n o

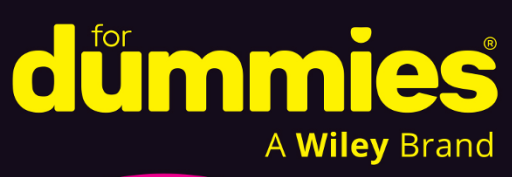

Organize your email inboxes

Schedule meetings and appointments

Manage business and personal contacts

Faithe Wempen, MA

Author of Computers For Seniors For Dummies

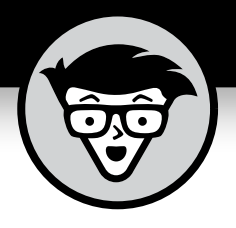

# Microsoft<sup>®</sup> 365 Outlook<sup>®</sup>

2nd Edition

by Faithe Wempen, MA

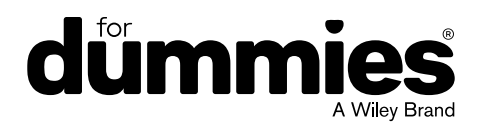

#### Microsoft<sup>®</sup> 365 Outlook<sup>®</sup> For Dummies<sup>®</sup>, 2nd Edition

Published by: John Wiley & Sons, Inc., 111 River Street, Hoboken, NJ 07030-5774, www.wiley.com

Copyright © 2025 by John Wiley & Sons, Inc. All rights reserved, including rights for text and data mining and training of artificial technologies or similar technologies.

Media and software compilation copyright © 2025 by John Wiley & Sons, Inc. All rights reserved, including rights for text and data mining and training of artificial technologies or similar technologies.

Published simultaneously in Canada

No part of this publication may be reproduced, stored in a retrieval system or transmitted in any form or by any means, electronic, mechanical, photocopying, recording, scanning or otherwise, except as permitted under Sections 107 or 108 of the 1976 United States Copyright Act, without the prior written permission of the Publisher. Requests to the Publisher for permission should be addressed to the Permissions Department, John Wiley & Sons, Inc., 111 River Street, Hoboken, NJ 07030, (201) 748–6011, fax (201) 748–6008, or online at http://www.wiley.com/go/permissions.

**Trademarks:** Wiley, For Dummies, the Dummies Man logo, Dummies.com, Making Everything Easier, and related trade dress are trademarks or registered trademarks of John Wiley & Sons, Inc. and may not be used without written permission. Microsoft 365 and Outlook are trademarks or registered trademarks of Microsoft Corporation. All other trademarks are the property of their respective owners. John Wiley & Sons, Inc. is not associated with any product or vendor mentioned in this book. *Microsoft® 365 Outlook® For Dummies®, 2nd Edition is* an independent publication and is neither affiliated with, nor authorized, sponsored, or approved by, Microsoft Corporation.

LIMIT OF LIABILITY/DISCLAIMER OF WARRANTY: THE PUBLISHER AND THE AUTHOR MAKE NO REPRESENTATIONS OR WARRANTIES WITH RESPECT TO THE ACCURACY OR COMPLETENESS OF THE CONTENTS OF THIS WORK AND SPECIFICALLY DISCLAIM ALL WARRANTIES, INCLUDING WITHOUT LIMITATION WARRANTIES OF FITNESS FOR A PARTICULAR PURPOSE. NO WARRANTY MAY BE CREATED OR EXTENDED BY SALES OR PROMOTIONAL MATERIALS. THE ADVICE AND STRATEGIES CONTAINED HEREIN MAY NOT BE SUITABLE FOR EVERY SITUATION. THIS WORK IS SOLD WITH THE UNDERSTANDING THAT THE PUBLISHER IS NOT ENGAGED IN RENDERING LEGAL, ACCOUNTING, OR OTHER PROFESSIONAL SERVICES. IF PROFESSIONAL ASSISTANCE IS REQUIRED, THE SERVICES OF A COMPETENT PROFESSIONAL PERSON SHOULD BE SOUGHT. NEITHER THE PUBLISHER NOR THE AUTHOR SHALL BE LIABLE FOR DAMAGES ARISING HEREFROM. THE FACT THAT AN ORGANIZATION OR WEBSITE IS REFERRED TO IN THIS WORK AS A CITATION AND/OR A POTENTIAL SOURCE OF FURTHER INFORMATION DOES NOT MEAN THAT THE AUTHOR OR THE PUBLISHER ENDORSES THE INFORMATION THE ORGANIZATION OR WEBSITE MAY PROVIDE OR RECOMMENDATIONS IT MAY MAKE. FURTHER, READERS SHOULD BE AWARE THAT INTERNET WEBSITES LISTED IN THIS WORK MAY HAVE CHANGED OR DISAPPEARED BETWEEN WHEN THIS WORK WAS WRITTEN AND WHEN IT IS READ.

For general information on our other products and services, please contact our Customer Care Department within the U.S. at 877-762-2974, outside the U.S. at 317-572-3993, or fax 317-572-4002. For technical support, please visit https://hub.wiley.com/community/support/dummies.

Wiley publishes in a variety of print and electronic formats and by print-on-demand. Some material included with standard print versions of this book may not be included in e-books or in print-on-demand. If this book refers to media that is not included in the version you purchased, you may download this material at http://booksupport.wiley.com. For more information about Wiley products, visit www.wiley.com.

Library of Congress Control Number is available from the publisher.

ISBN 978-1-394-29568-5 (pbk); ISBN 978-1-394-29569-2 (ebk); ISBN 978-1-394-29570-8 (ebk)

# **Contents at a Glance**

| Introduction                                                                                                    | 1 |
|----------------------------------------------------------------------------------------------------|---|
| Part 1: Getting Started with Outlook 365.CHAPTER 1: A First Look at Outlook 365.CHAPTER 2: Taking a Tour of the Outlook 365 InterfaceCHAPTER 3: Getting on the Fast Track with Handy Shortcuts                                                                                                    |   |
| Part 2: Taming the Email Beast.CHAPTER 4: Email Essentials.CHAPTER 5: Taking Email to the Next LevelCHAPTER 6: Conquering Your Mountain of Messages.CHAPTER 7: Managing Multiple Email Accounts and Data Files.CHAPTER 8: Merging Mail from Outlook to Microsoft Word                                                      |   |
| Part 3: Keeping Track of Contacts, Dates, Tasks,<br>and MorecHAPTER 9: Your Little Black Book: Managing Your ContactsCHAPTER 10: Organizing Your Schedule with the CalendarCHAPTER 11: Staying on Task: To-Do Lists and MoreCHAPTER 12: Using Exchange-Only FeaturesCHAPTER 13: Integrating Outlook with Google and iCloud |   |
| Part 4: Exploring Other Versions of Outlookchapter 14: Using Outlook for Windowschapter 15: Using Outlook on the Webchapter 16: Using Outlook for iOS and Android Devices                                                                                                    |   |
| Part 5: The Part of Tensснартек 17: Ten (Plus One) Shortcuts Worth Takingснартек 18: Ten Ways to Customize Outlookснартек 19: Ten Things You Can't Do with Outlook                                                                                                    |   |
| Index                                                                                                    |   |

# **Table of Contents**

| INTRO      | <b>DUCTION</b> 1Outlook: What Is It Good For?1About This Book.2Outlook 365 for the Win!3Foolish Assumptions.3Icons Used in This Book4Beyond the Book.4 |
|------------|----------------------------------------------------------------------------------------------------|
| PART 1     | I: GETTING STARTED WITH OUTLOOK 3655                                                                                                    |
| CHAPTER 1. | A First Look at Outlook 365                                                                                                    |
|            | Making Sure You Have Outlook 265                                                                                                    |
|            | Switching to the Simplified Ribbon                                                                                                    |
|            | Using Email: Basic Delivery Techniques                                                                                                    |
|            | Reading email                                                                                                    |
|            | Answering email                                                                                                    |
|            | Creating new email messages                                                                                                    |
|            | Sending a file                                                                                                    |
|            | Maintaining Your Calendar15                                                                                                    |
|            | Entering an appointment                                                                                                    |
|            | Managing your schedule17                                                                                                    |
|            | Adding a Contact                                                                                                    |
|            | Entering a Task                                                                                                    |
|            | Taking Notes                                                                                                    |
| CHAPTER 2  | Taking a Tour of the Outlook 365 Interface 21                                                                                                    |
| ••••••     | Exploring Outlook's Main Screen 21                                                                                                    |
|            | Moving between modules 24                                                                                                    |
|            | Using the Folder pane                                                                                                    |
|            | Changing views in a module                                                                                                    |
|            | Working with the To-Do bar                                                                                                    |
|            | Working with the Reading Pane                                                                                                    |
|            | Working with the Daily Task List                                                                                                    |
|            | Taking a peek                                                                                                    |
|            | Navigating folders                                                                                                    |
|            | Viewing ScreenTips                                                                                                    |
|            | Using the New Item(s) button31                                                                                                    |
|            | Finding Things in a Flash with Search32                                                                                                    |
|            | Simple searching                                                                                                    |
|            | Advanced searching                                                                                                    |

|            | Getting Help                                     | .34  |
|------------|--------------------------------------------------|------|
|            | Just do it for me!                               | .34  |
|            | Just tell me what to do!                         | .35  |
| CHAPTER 3: | Getting on the Fast Track with Handy Shortcuts   | . 37 |
|            | Learning the Value of Dragging                   | .37  |
|            | Creating Other Outlook Items from Email Messages | .39  |
|            | Creating a task from an email message            | .39  |
|            | Scheduling an appointment from an email message  | .41  |
|            | Creating a new contact from an email message     | .44  |
|            | Creating Email Messages from Other Items         | .45  |
|            | Creating an email from an appointment            | .45  |
|            | Keening the Interface Simple                     | .40  |
|            | Zen of the Right Button                          | 48   |
|            |                                                  | . 10 |
| PART       | 2: TAMING THE EMAIL BEAST                        | . 51 |
| CHAPTER 4  | Email Essentials                                 | . 53 |
|            | Front Ends and Back Ends                         | .53  |
|            | Creating Messages                                | .54  |
|            | The quick-and-dirty way                          | .54  |
|            | The slow but complete way                        | .55  |
|            | Blind copying for privacy                        | .58  |
|            | Formatting a message                             | .58  |
|            | Setting consistivity                             | .59  |
|            | Setting other message ontions                    | .00  |
|            | Adding an Internet link to an email message      | 62   |
|            | Dictating a message                              | .62  |
|            | Reading and Replying to Email Messages           | .63  |
|            | Viewing previews of message text                 | .64  |
|            | Sending a reply                                  | .66  |
|            | Resending messages                               | .68  |
|            | Read it to me!                                   | .69  |
|            | That's Not My Department: Forwarding Email       | .70  |
|            | Deleting Messages                                | .71  |
|            | Saving a Draft of a Message                      | .72  |
|            | Saving a Message as a File                       | ./3  |
| CHAPTER 5  | Taking Email to the Next Level                   | . 75 |
|            | Nagging by Flagging                              | .76  |
|            | One-click flagging                               | .76  |
|            | What kind of flagging have you got?              | .77  |
|            | Setting a flag's status                          | .78  |

|            | Setting flags for different days                     | 78  |
|------------|------------------------------------------------------|-----|
|            | Changing the default flag date                       | 80  |
|            | Adding a reminder to a flag                          | 81  |
|            | Attaching a flag to an outgoing message              | 82  |
|            | Changing the date on a reminder                      | 83  |
|            | Saving Copies of Your Messages — or Not              | 84  |
|            | Setting Your Reply and Forward Options               | 85  |
|            | Adding Comments to a Reply or a Forward              | 86  |
|            | Sending Attachments                                  | 87  |
|            | Sending a file from Outlook                          | 88  |
|            | Sending a file from another application              | 90  |
|            | Emailing Screenshots                                 | 93  |
|            | Creating Signatures for Your Messages                | 94  |
|            | Translating a Foreign-Language Message               | 97  |
|            | Consulating Vour Mountain of Massage                 |     |
| CHAPTER 6: | Conquering Your Mountain of Messages                 |     |
|            | Organizing Folders                                   | 100 |
|            | Creating a new mail folder                           | 100 |
|            | Moving messages to another folder                    | 102 |
|            | Organizing Your Email with Search Folders            | 103 |
|            | Setting up a search folder                           | 103 |
|            | Using a search folder                                | 105 |
|            | Deleting a search folder                             | 105 |
|            | Playing by the Rules                                 | 106 |
|            | Creating a rule: the complete method                 | 106 |
|            | Creating a rule: the quick method                    | 110 |
|            | Running a rule                                       | 111 |
|            | Filtering Junk Email                                 | 112 |
|            | Fine-tuning the filter's sensitivity.                | 112 |
|            | Filtering your email with sender and recipient lists |     |
|            | Filtering domains.                                   |     |
|            | Archiving for Posterity                              |     |
|            | Setting up AutoArchive                               | 118 |
|            | Setting AutoArchive for individual folders           |     |
|            | Starting the archive process manually                | 122 |
|            | Finding and viewing archived items                   | 123 |
|            | Closing the archive data file                        | 124 |
|            | Arranging Your Messages                              | 125 |
|            | Filtering your messages                              | 126 |
|            | Sorting your messages                                | 126 |
|            | Viewing conversations                                | 128 |
|            | Ignoring conversations                               | 130 |
|            | Cleaning up conversations                            | 130 |

|            | Simplifying Tasks Using Quick Steps                       | 133  |
|------------|-----------------------------------------------------------|------|
|            | Creating and managing Quick Steps                         | 136  |
|            | Creating Quick Parts to save keystrokes                   | 138  |
| CHAPTER 7: | Managing Multiple Email Accounts                          | 120  |
|            |                                                           | 139  |
|            |                                                           | 139  |
|            | Buying Your Own Domain Name                               | 141  |
|            | Understanding POP2 vs. IMAP                               | 1/12 |
|            | Collecting the needed information for setup               | 1/13 |
|            | Setting up an account using automatic settings            | 144  |
|            | Setting up an account using manual settings               |      |
|            | Sending Messages from Different Accounts                  | 147  |
|            | Modifying Mail Account Settings                           | 149  |
|            | Changing the basic account settings                       | 149  |
|            | Changing the mail server                                  | 151  |
|            | Updating your stored email password                       | 152  |
|            | Managing Outlook Data Files                               | 152  |
|            | Removing an account from Outlook.                         | 153  |
|            | Purging old data files                                    | 154  |
|            | Moving a data file to another computer                    | 154  |
| CHAPTER 8: | Merging Mail from Outlook to Microsoft Word               |      |
|            | Making Mailing Label Magic                                | 160  |
|            | Making and Using a Merge Template                         |      |
|            | Mastering Form Letter Formalities                         |      |
|            | Merging to Envelopes                                      | 169  |
|            | Merging to Email                                          | 169  |
|            |                                                           |      |
| PART :     | 3: KEEPING TRACK OF CONTACTS, DATES,                      |      |
| TASKS      | , AND MORE                                                | 173  |
| CHAPTER 9: | Your Little Black Book: Managing                          |      |
|            | Your Contacts                                             | 175  |
|            | Putting in Your Contacts: Names, Numbers, and Other Stuff | 176  |
|            | The guick-and-dirty way to enter contacts                 | 176  |
|            | The slow, complete way to enter contacts                  | 177  |
|            | Viewing Your Contacts                                     | 182  |
|            | Sorting a view                                            | 183  |
|            | Rearranging views                                         | 184  |
|            | Using grouped views                                       | 184  |
|            | Flagging Your Friends                                     | 187  |

|             | Using Contact Information.                             | 189 |
|-------------|--------------------------------------------------------|-----|
|             | Searching for contacts                                 | 189 |
|             | Finding a contact from the Mail module                 | 191 |
|             | Forwarding a business card                             | 192 |
|             |                                                        | 193 |
|             | Editing a Contact group                                | 193 |
|             | Light a Contact group                                  | 195 |
|             | Adding pictures to contacts                            | 195 |
|             |                                                        | 195 |
| CHAPTER 10: | Organizing Your Schedule with the Calendar             | 197 |
|             | Getting a Good View of Your Calendar                   | 197 |
|             | Choosing a view                                        | 198 |
|             | Viewing calendar items                                 | 199 |
|             | Time Travel: Viewing Different Dates in the Calendar   | 199 |
|             | Meetings Galore: Scheduling Appointments               | 201 |
|             | The quick-and-dirty way to enter an appointment        | 202 |
|             | The complete way to enter an appointment               | 202 |
|             | Changing an appointment's date or time                 | 204 |
|             | Moving an appointment by dragging                      | 205 |
|             | Copying an appointment by dragging                     | 206 |
|             | Moving an appointment using the Appointment form       | 206 |
|             | Adjusting the length of an appointment                 | 207 |
|             | Cancelling an appointment                              | 208 |
|             | Scheduling a recurring appointment                     | 209 |
|             | Changing a recurring appointment.                      | 211 |
|             | Printing Your Appointments                             | 212 |
|             | Adding Holidays                                        | 214 |
|             | Handling Multiple Calendars                            | 215 |
|             | Creating multiple calendars                            | 215 |
|             | Managing multiple calendars                            | 217 |
|             | Sharing Calendars                                      | 217 |
|             | Sharing a calendar associated with an Exchange account | 218 |
|             | Accepting a calendar-snare invitation                  | 220 |
|             | Calendar-sharing options for non-Exchange accounts     | 221 |
| CHAPTER 11: | Staying on Task: To-Do Lists and More                  | 223 |
|             | Entering New Tasks in the Tasks Module                 | 224 |
|             | The quick-and-dirty way to enter a task                | 225 |
|             | The regular way to enter a task                        | 225 |
|             | Working with Tasks Folders                             | 228 |
|             | Tasks vs. To-Do List: What's the difference?           | 228 |
|             | Browsing a data file's folders                         | 228 |
|             | Creating new Tasks lists                               | 230 |
|             |                                                        |     |

| Renaming a Tasks list                                  | 232 |
|--------------------------------------------------------|-----|
| Moving tasks between lists                             | 232 |
| Switching Up the View                                  | 232 |
| Editing Your Tasks                                     | 235 |
| The quick-and-dirty way to change a task               | 235 |
| The regular way to change a task                       | 236 |
| Deleting a task                                        | 238 |
| Managing Recurring Tasks                               | 238 |
| Creating a regenerating task                           | 240 |
| Skipping a recurring task once                         | 241 |
| Marking Tasks as Complete                              | 241 |
| Marking it off                                         | 242 |
| Picking a color for completed or overdue tasks         | 242 |
| Using the To-Do Bar (and List)                         | 244 |
| Viewing the Daily Task List                            | 245 |
| Working with the To Do Module                          | 246 |
| Using Evenando Only Fosturos                           | 240 |
| CHAPTER 12: USING EXCIIIINGE-UNING FEALURES            | 249 |
| Planning Meetings with Outlook                         | 250 |
| Organizing a meeting                                   | 250 |
| Responding to a meeting request.                       | 254 |
| Checking responses to your meeting request             | 255 |
|                                                        | 256 |
| Casting your vote                                      | 257 |
| Getting Help with Your Work                            | 258 |
|                                                        | 258 |
| Sending a status report                                | 259 |
|                                                        | 260 |
| Opening someone else's folder                          | 262 |
| Viewing Two Calendars Side by Side                     | 263 |
|                                                        | 263 |
|                                                        |     |
|                                                        | 267 |
| Managing Your Address Books                            | 269 |
| CHAPTER 13: Integrating Outlook with Google and iCloud | 271 |
| Integrating Google Calendar with Outlook               |     |
| Subscribing to a Google Calendar in Outlook            |     |
| Importing a Google Calendar into Outlook               | 274 |
| Accessing Gmail Contacts in Outlook                    | 276 |
| Integrating Outlook with iCloud                        | 280 |
| Installing the iCloud app on your PC                   | 280 |
| Setting up Outlook to work with iCloud                 |     |
| Using iCloud content in Outlook                        | 282 |
|                                                        |     |

| PART 4: EXPLORING OTHER VERSIONS OF OUTLOOK           | 283 |
|-------------------------------------------------------|-----|
| CHAPTER 14: Using Outlook for Windows                 | 285 |
| Exploring the Outlook for Windows Interface           | 286 |
| Sending and Receiving Email                           | 289 |
| Sending a message                                     | 289 |
| Working with a received message                       | 290 |
| Using the Calendar                                    | 292 |
| Viewing the calendar in different ways                | 293 |
| Adding a new event                                    | 293 |
| Printing a calendar                                   | 296 |
| Working with multiple calendars.                      | 297 |
|                                                       |     |
|                                                       | 298 |
| Viewing and managing contacts                         | 299 |
|                                                       | 299 |
| CHAPTER 15: Using Outlook on the Web                  | 301 |
| Signing in to Outlook on the Web                      | 302 |
| Exploring the Outlook on the Web Interface            | 303 |
| Getting Caught Up on Web Email Basics                 | 305 |
| Reading messages                                      | 305 |
| Sending a message                                     | 306 |
| Setting message importance                            | 307 |
| Flagging messages                                     |     |
|                                                       |     |
|                                                       |     |
|                                                       |     |
| Entering an appointment                               | 012 |
|                                                       | 212 |
| Evoloring Vour Options                                | 212 |
| Automated vacation replies/out of office message      | 314 |
| Creating a signature                                  |     |
|                                                       |     |
| CHAPTER 16: Using Outlook for iOS and Android Devices | 317 |
| Understanding the Mobile Difference                   | 318 |
| Accessing Mobile Email                                | 319 |
| Setting up Outlook on a mobile device                 | 319 |
| Reading email                                         | 319 |
| Replying to email                                     | 320 |
| Composing email                                       | 322 |
| Managing email messages                               | 323 |
| Deleting messages                                     | 326 |
| Selecting multiple messages                           | 326 |

|           | Using Your Mobile Calendar                            |     |
|-----------|-------------------------------------------------------|-----|
|           | Navigating the mobile calendar                        |     |
|           | Creating a new event                                  |     |
|           | Managing Contacts                                     |     |
| DADT      |                                                       |     |
| PARI      | 5: THE PART OF TENS                                   |     |
| CHAPTER   | 17: Ten (Plus One) Shortcuts Worth Taking             |     |
|           | Using the New Item Button                             |     |
|           | Sending a File to an Email Recipient                  |     |
|           | Sending a Link to a File                              | 335 |
|           | Sending a File from a Microsoft Office Application    |     |
|           | Turning a Message into a Meeting                      | 337 |
|           | Finding Something                                     | 338 |
|           | Undoing Your Mistakes                                 | 338 |
|           | Using the Go to Date Dialog Box                       | 338 |
|           | Adding Items in List Views                            | 339 |
|           | Sending Repeat Messages                               | 339 |
|           | Resending a Message                                   |     |
|           | a Ten Ways to Customize Outlook                       | 2/1 |
| CHAPTER   | Customizing Outlook Module Cattings                   |     |
|           | Customizing Outlook Module Settings                   |     |
|           | Customizing the Dibbon                                |     |
|           | Customizing the Ribbon                                |     |
|           |                                                       |     |
|           | Customizing Columps in Tabular Views                  | 252 |
|           | Sorting Items                                         | 254 |
|           | Grouning Items                                        | 356 |
|           | Saving Custom Views                                   | 357 |
|           | Using Categories                                      | 357 |
|           | osing categories                                      |     |
| CHAPTER 1 | 19: Ten Things You Can't Do with Outlook              |     |
|           | Create a Unified Inbox                                |     |
|           | Insert a Phone Number into an Appointment             |     |
|           | Open a Message from the Reading Pane                  | 363 |
|           | Perform Two-Sided Printing.                           | 363 |
|           | Search and Replace Area Codes                         | 363 |
|           | Print a List of Meeting Attendees                     |     |
|           | Enlarge the Type in the Calendar Location Box         |     |
|           | Create Contact Records for All Recipients of an Email |     |
|           | Track Time Zones for Meetings                         |     |
|           | Back Up Outlook Data Easily                           | 365 |
|           |                                                       |     |
| INDE      | Х                                                     |     |

# Introduction

icrosoft Outlook has become an essential business tool in the years since it was first released in the 1990s. If you work in a company that employs more than a dozen people, it's a pretty good bet that you'll be using Microsoft Outlook to manage your email and calendar. Whether you're giving or taking directions, organizing meetings, collaborating on important projects, or just keeping up with business, Outlook is what you'll use to get it done quickly. Outlook has become even more important to businesses in recent years, with more companies encouraging telecommuting and hiring employees who work from home.

Outlook is not just for business use, though — far from it. Outlook is also the application of choice for millions of people who use it for their own personal communication needs. Students use it to communicate with their teachers and fellow students about academic projects. Parents use it to manage the family calendar so that everyone knows where they need to be. Hobbyists use it to communicate with other people who share their passion for whatever makes them smile, whether it's birdwatching, woodworking, or role-playing games.

# **Outlook: What Is It Good For?**

Outlook is a personal information manager that can act as your assistant in dealing with the flurry of small but important details that stand between you and the work (or play) you do. It sends and receives email, maintains your address book, schedules meetings and appointments, tracks your to-do list, and more, all in one place. Here are just a few of the cool things it can do for you:

- Send email messages to individuals or groups, including attachments, graphics, text formatting, signature blocks, and more.
- Keep an address book of all your contacts with consistently up-to-date information.
- Manage multiple calendars (such as for work and for home) and overlay their appointments in a single view so you can make sure there aren't any conflicts.
- Schedule a meeting and reserve a conference room in your workplace and then send out meeting invitations and track who has accepted or declined.

Organize hundreds of little pieces of data with digital "sticky notes" that you can search, sort, and color code.

## **About This Book**

*Outlook For Dummies* is your one-stop guide to all things Outlook. Whether you're brand-new to Outlook or a long-time casual user looking to go deeper, you'll find the help you need here. The book is organized in five parts, each with a specific theme:

**Part 1: Getting Started with Outlook.** Start here if you're not already familiar with Outlook at a basic level. Here you'll get an overview of what Outlook does, take a guided tour of the interface, and learn some handy shortcuts for getting around.

**Part 2: Taming the Email Beast.** If you're mostly interested in Outlook's email capabilities, start here. You'll learn how to send and receive messages with all kinds of different options, like attachments, special formatting, signature lines, and read receipts. You'll also learn how to organize your messages into folders, create mail-handling rules that automatically move incoming messages into certain folders, and set up multiple email accounts to work with Outlook. You'll even find out how to do a mail merge using email addresses!

**Part 3: Keeping Track of Contacts, Dates, Tasks, and More.** In this part you learn about several of Outlook's tools for organizing your busy life and schedule. You see how to set up your address book, how to schedule meetings and appointments on your calendar(s), and how to manage your to-do list. We also take a look at some extra features that you only get if your email account is hosted on an Exchange server, and you'll discover how to integrate calendars from Google and iCloud into the Outlook Calendar.

**Part 4: Exploring Other Versions of Outlook.** Did you know that several different versions of Outlook are available, and that each one works differently? It's true! Most of this book is based on Outlook 365, but in this part, you learn about Outlook for Windows (a.k.a. New Outlook), the Web version of Outlook, and Mobile Outlook for devices that run iOS or Android.

**Part 5: The Part of Tens.** As is customary in a Dummies book, I wrap things up by providing some Top 10 lists that you can skim at your leisure. You learn about ten time-saving shortcuts, ten ways to customize Outlook, and ten things that Outlook actually *can't* do (so you can stop banging your head against the wall trying to get them to work!).

# **Outlook 365 for the Win!**

As I explain in more detail in Chapter 1, several different applications all call themselves *Outlook*, including paid versions for business computers running Windows or macOS and free versions for mobile devices, for casual users of Windows (as of 2024), and for those who want a web-only Outlook interface. It gets confusing!

This book is based on the full-featured subscription-based version called *Outlook* 365. It's the one that most businesses rely on and by far the most powerful and feature-rich version. I provide an overview of the other versions in Part 4, but if you don't have Outlook 365, this book is probably not for you.

Outlook 365 is part of a larger suite of applications called Microsoft 365. It used to be called Office 365, but it underwent a rebranding a few years back. With your subscription to Microsoft 365, you always have the most recent version of every app at no extra charge, even if a major new version comes out. Microsoft silently rolls out new features and tweaks nearly every month via automatic download and installation. One day you'll open up Outlook and notice a new feature, or you'll see that the interface looks slightly different (and hopefully you'll think it's an improvement!). Different Microsoft 365 subscription plans are available for individuals, businesses, and schools and contain different combinations of the various applications. (They all include Outlook 365, though.)

Because Outlook receives periodic updates and improvements, you might see some minor differences in your Outlook interface compared to what's shown and described in this book. This is unavoidable — at least until I get my hands on a time machine.

# **Foolish Assumptions**

As I wrote this book, I made certain assumptions about you, its reader. For one thing, I assume you know how to turn on your computer, use a mouse and keyboard, and navigate your way around Microsoft Windows. If Windows is strange to you, I recommend picking up Andy Rathbone's *Windows 11 For Dummies*.

And, as I mention in the preceding section, I assume you have a Microsoft 365 subscription, which includes Outlook 365. Current versions of Windows come with a free mail program that is confusingly called Outlook (New), but that is *not* the version you need to get the most out of this book.

I'm *not* making any assumptions about whether you're a home or business user; this book has plenty of help for both.

# **Icons Used in This Book**

Keep an eye out for the following icons sprinkled throughout the chapters — these little pictures draw your attention to specific types of useful information:

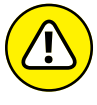

The Warning icon points to something that can prevent or cause problems — good stuff to know!

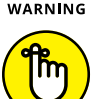

The Remember icon offers helpful information. (Everything in this book is help-ful, but this stuff is even *more* helpful.)

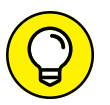

REMEMBER

The Tip icon points out a hint or trick for saving time and effort or something that makes Outlook easier to understand.

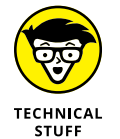

The Technical Stuff icon identifies background information that casual users can skip, although it may make for good conversation at a really dull party.

# **Beyond the Book**

In addition to the material in the print or ebook you're reading right now, this product comes with some goodies on the web that you can access anywhere. No matter how well you understand the concepts of Outlook, you'll likely have a few questions and won't have a clue about how to get the answers you need. Simply go to www.dummies.com and search for "Outlook For Dummies Cheat Sheet" in the Search box.

# Getting Started with Outlook 365

#### IN THIS PART . . .

Learn how to use Outlook to read and send email, send attachments, and create appointments and tasks as well as how to use the Calendar feature to help you meet important deadlines.

Explore the various parts of Outlook, including views, menus, and folders. Find what you're looking for with the Search feature.

Discover how to create contacts and calendar appointments and how to use dragging, how to create and modify tasks, and how to further enhance your productivity.

- » Checking your Outlook version
- » Switching to the Simplified Ribbon
- » Reading and creating email
- » Sending files by email
- » Checking your calendar
- » Entering appointments and contacts
- » Managing tasks
- » Keeping notes

# Chapter **1** A First Look at Outlook 365

his book kicks off with Outlook's greatest hits — the things you'll want to do with Outlook every single day. The list sounds simple enough: sending email, making appointments, and so on. But there's more here than meets the eye; Outlook does ordinary things extraordinarily well.

Most people use only about 5 percent of Outlook's power. (Hey, that's kind of like how people only use a small percentage of their brains!) Even if you move up to using 10 percent of Outlook's features, you'll be amazed at how this application can streamline your life and spiff up your communications.

# **Making Sure You Have Outlook 365**

Before we go any further, it's important to make sure you have the version of Outlook that this book covers: Outlook 365. Otherwise, you're in for a world of confusion as you try to follow along!

At least five different applications are all called Outlook:

- >> Outlook 365 (a.k.a. Outlook Classic, or Classic Outlook): The version that comes with the paid edition of Microsoft 365 (also called Microsoft Office). It's the one most businesses use, and the one I teach you about in this book. If that's the one you have, you've come to the right place! It's available for both Windows and Mac. The Outlook 365 for Mac version is quite similar to the Windows one but has fewer features. Here's an article that explains the differences: https://tinyurl.com/3k2a7u4b.
- Outlook for Windows (a.k.a. New Outlook): The version that comes with Windows. Starting in 2024, it replaced Windows's previous default mail application, which was called Mail. Windows 11 calls this version New Outlook. It's confusing because that makes it sound like it is a replacement for Outlook 365, and it's not. It doesn't have the depth of functionality — at least as of this writing — that would enable it to be a full-featured replacement. Microsoft has announced that eventually this version will replace Outlook 365, though, so we can expect new features to gradually be added over the next few years. This book doesn't cover Outlook for Windows in much detail, but Chapter 14 is devoted to the basics of this free app.
- Outlook for Mac (a.k.a. New Outlook): This is a similar version to Outlook for Windows, but it has fewer features than the Windows version.
- Outlook.com: If you go to the Outlook .com website using your web browser, you'll find this online-only version. It's a lot like Outlook for Windows. You'll learn about it in Chapter 15.
- Outlook Mobile: If you have an Android or iOS (Apple) smartphone, you can install a version of Outlook for your device from the app store for your phone's operating system. Chapter 16 covers its most popular features.

To start Outlook 365 in Windows, follow these steps:

**1.** Open the Start menu.

#### 2. Type Outlook.

Search results appear. These results may contain both Outlook and Outlook (New). See Figure 1-1.

#### **3.** In the search results that appear, choose Outlook.

This is actually Outlook 365, although its name simply appears as Outlook or Outlook Classic.

Do *not* choose Outlook (New). If that is your only option, you probably don't have Office 365 installed on your computer. Head on over to Office.com to rectify that.

|            | Q outlook                           | Web Settin | nas Folders P ▶ 1886 97 S … |   |
|------------|-------------------------------------|------------|-----------------------------|---|
|            | Best match                          |            |                             |   |
|            | App                                 |            |                             |   |
|            | Apps                                |            | Outlook (classic)           |   |
|            | — 핟 Outlook (new)                   | >          |                             |   |
|            | Search the web                      |            | 🖒 Open                      |   |
|            | Q outlook - See more search results | >          | New Email Message           |   |
|            | Q outlook login                     | >          | New Appointment             |   |
|            | Q outlook 365                       | >          | E New Contact               |   |
|            | Q outlook email                     | >          | 🗹 New Task                  |   |
|            | Q outlook sign in email             | >          |                             | ~ |
|            | Q outlook mail login                | >          |                             |   |
|            | Q outlook army                      | >          |                             |   |
| IGURE 1-1: | Settings (2)                        |            |                             |   |

The first time Outlook 365 runs, you are prompted to enter your email address and password. Then you'll be guided through a brief setup that prepares Outlook to be able to send and receive mail with that account. Work through that, following the prompts, and then come back here to continue with this chapter.

# Switching to the Simplified Ribbon

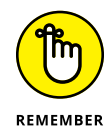

The figures you see in this book and the instructions you read assume you're using Outlook 365 the way it comes directly from Microsoft — either out of a box or as a download — with all the standard options installed. If you don't like the way the program looks (or how things are named) when you install Outlook, you can change many of the things you see. If you change too much, however, some instructions and examples I give you won't make as much sense. I suggest leaving the interface alone until you're comfortable using Outlook. Chapter 18 covers a variety of customization options.

You might need to adjust one important option before you go any further, though. All Microsoft Office apps have a Ribbon, which is like a super toolbar across the top of the screen; you use the Ribbon to execute commands.

The Ribbon has two different ways it can appear. The Simplified Ribbon is the default for new installs of Outlook and looks like Figure 1–2. The Classic Ribbon was the default in earlier versions of Outlook and looks like Figure 1–3. Yours might have some different buttons on it.

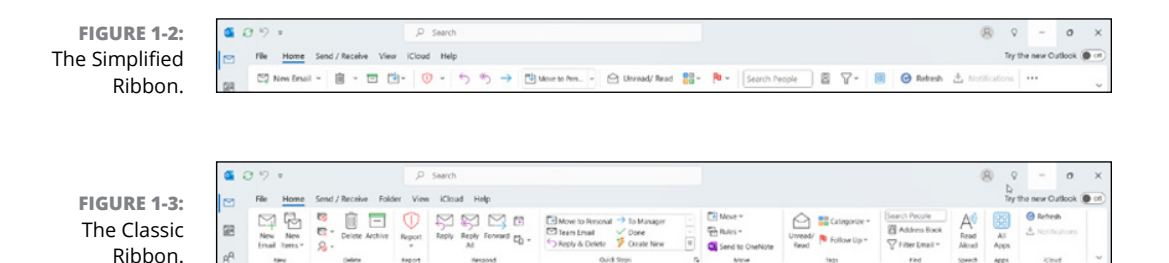

The main difference is that the Simplified Ribbon has fewer buttons on it, and the buttons aren't clustered into groups. Don't let the name Simplified fool you into thinking that all the Classic mode commands aren't there, though. Most of them still are. They're just tucked away. Many of the buttons in Simplified mode open menus containing more commands.

This book's steps and figures show the Simplified Ribbon (Figure 1-2), so if your screen doesn't look like that, follow these steps to switch over to Simplified mode:

1. Click the Ribbon Display Options arrow at the far right end of the Ribbon.

It looks like a down-pointing arrow. A menu opens (Figure 1-4).

#### 2. Click Simplified Ribbon.

The Ribbon changes to Simplified mode.

#### Click here for Ribbon options

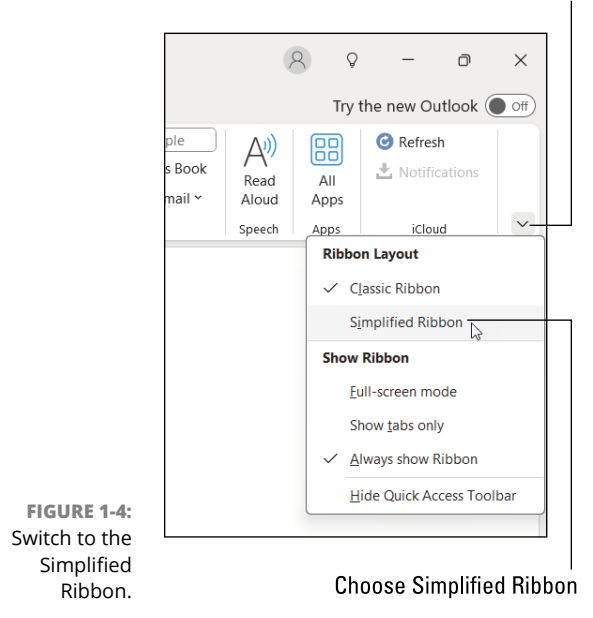

# **Using Email: Basic Delivery Techniques**

Email is Outlook's most popular feature. I've run across people who didn't know Outlook could do anything *but* exchange email messages. It's a good thing that Outlook makes it so easy to read your email, although it's too bad so many people stop there.

#### **Reading email**

When you start Outlook, you normally see the Mail module, which is a screen with four columns. The leftmost column is the *navigation bar*. It contains buttons for each of Outlook's modules (sections), such as Mail, Calendar, People, and so on. You switch between modules by clicking one of those icons.

To its right is the Folder pane, which lets you switch between different locations, such as folders or data files. The third column contains your list of messages. The right column (called the Reading pane) contains the text of one of those messages. If the message is short enough, you may see its entire text in the Reading pane, as shown in Figure 1–5. If the message is longer, you'll have to open it or scroll down in the Reading pane to see the whole thing.

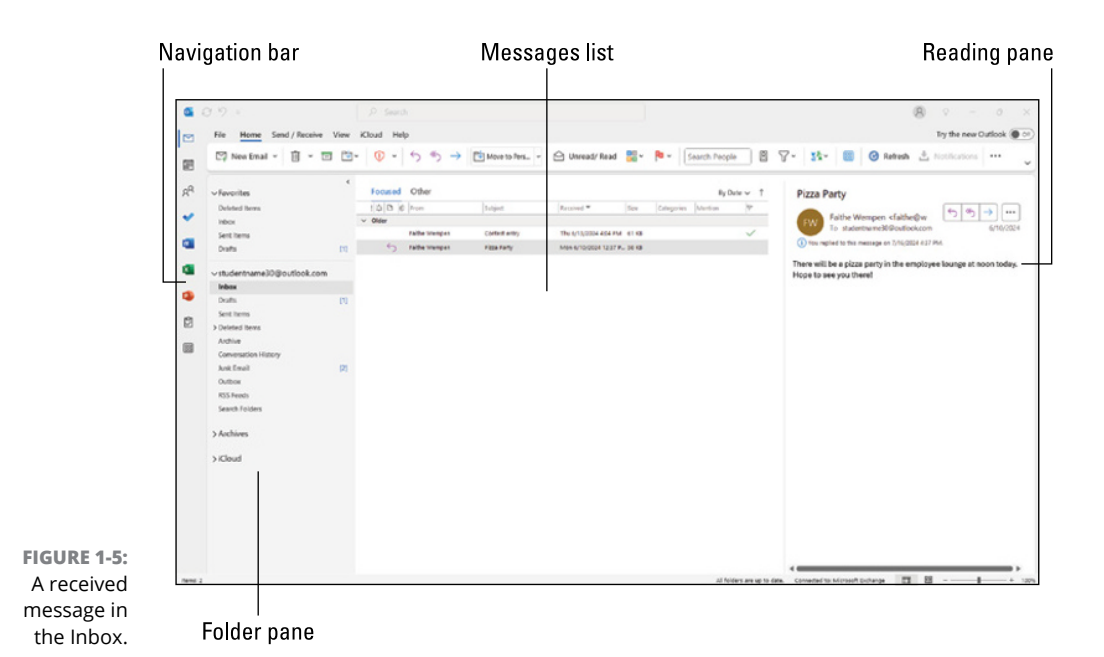

To see an entire message, follow these steps:

# 1. Click the Mail button in the navigation bar to make sure you are in the Mail module.

You don't need this step if you can already see your messages.

#### 2. Double-click the title of a message.

Now you can see the entire message on its own window.

#### 3. Press Esc to close the message.

The message window closes. (Note that closing a message does not delete it.)

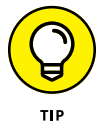

A quick way to skim the messages in your Inbox is to click a message and then press the  $\uparrow$  or  $\downarrow$  key. You can move through your message list as you read the text of your messages in the Reading pane.

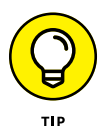

You can move the Reading pane to the bottom of the window if you prefer it to be wider and shorter. To do that, choose View > Layout > Reading Pane > Bottom.

### **Answering email**

Anytime you're reading an email message in Outlook, buttons labeled Reply and Reply All appear somewhere near the top of the screen. That's a hint. To reply to a message you're reading, follow these steps:

- 1. In the Mail module, select the message to which you want to reply.
- 2. Click the Reply button on the Home tab of the Ribbon.
- **3.** Type your response.
- 4. Click the Send button.

If you're reading a message sent to several people besides you, you have the option of sending a reply to everyone involved by clicking the Reply All button.

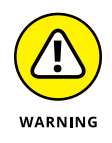

Some people get carried away with the Reply All button and live to regret it. If you get a message addressed to lots of other people and click the Reply All button to fire back a snide response, you could instantly offend dozens of clients, bosses, or other bigwigs. Use Reply All when you need it, but make sure you really know who will be getting your message before you click the Send button.

When you reply to a message, by default, Outlook includes the text of the message that was sent to you. Some people like to include original text in their replies, but some don't. In Chapter 5, I show you how to change what Outlook automatically includes in replies.

#### **Creating new email messages**

The process of creating a new email message in Outlook is ridiculously simple. Even a child can do it. But if you can't get a child to create a new email message for you, you can do it yourself.

Follow these steps:

1. To make sure you are in the Mail module, click Mail in the navigation bar.

Each of the modules has its own unique appearance, and you'll quickly learn to recognize at a glance which module you're working with at any point.

2. Click the New Email button on the Home tab of the Ribbon.

An Untitled Message window opens, containing a simple form you can fill out.

#### **3.** Fill out the message form.

Put the recipient's address in the To box, type a subject in the Subject box, and type a message in the main message box. Figure 1-6 shows a completed example.

#### **4.** Click the Send button.

Your message is on its way!

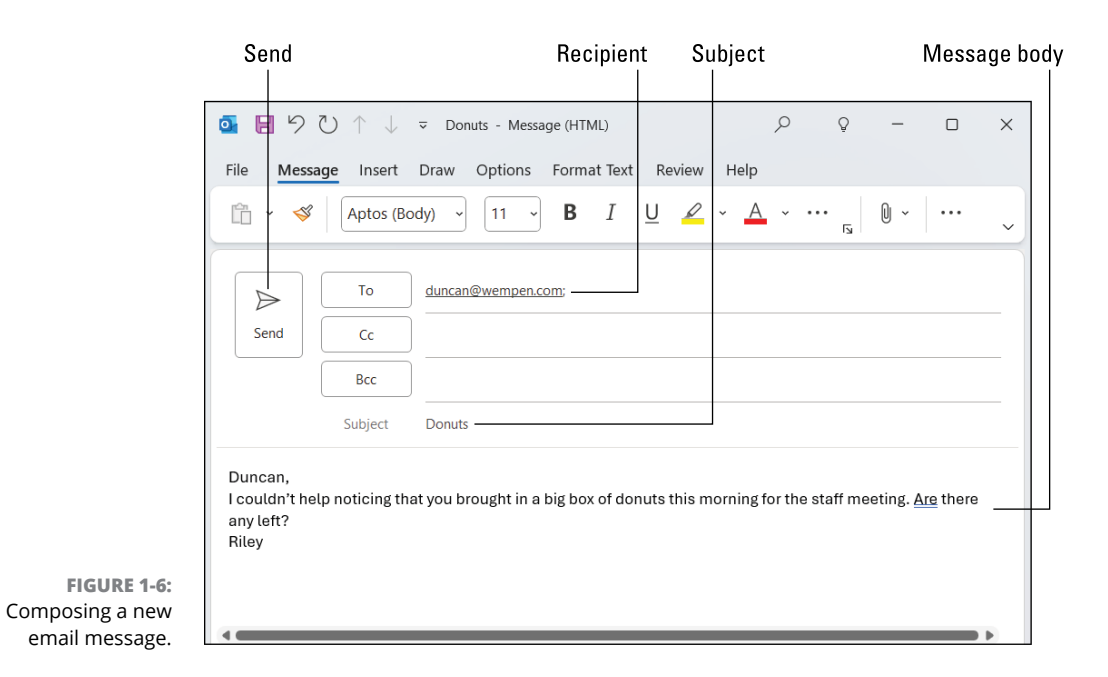

If you want to send a plain email message, these steps are all you have to do. If you prefer to send a fancier email, Outlook provides the bells and whistles — some of which are actually useful. For example, you might send a High Priority message to impress some big shots or send a Confidential message about a hush-hush topic. (Discover the mysteries of confidential email in Chapter 4.)

### Sending a file

You can attach a file (or multiple files) to an outgoing email message. You can do this in many ways, which I discuss in detail in Chapter 5. But for a teaser to that, here's one perfectly good method:

#### 1. Start a new email message in Outlook.

You learn how to do this in the preceding section.

#### 2. On the Message tab of the Ribbon, click Attach File.

A menu opens up with a bunch of recent data files on it. See Figure 1-7. If you see the file you want to attach, select it, and you're done; skip to Step 5. (If you're asked whether you want to Share Link or Attach as Copy, go with Attach as Copy.) If not, proceed to the next step.

#### 3. Click Browse This PC.

The Insert File dialog box opens.

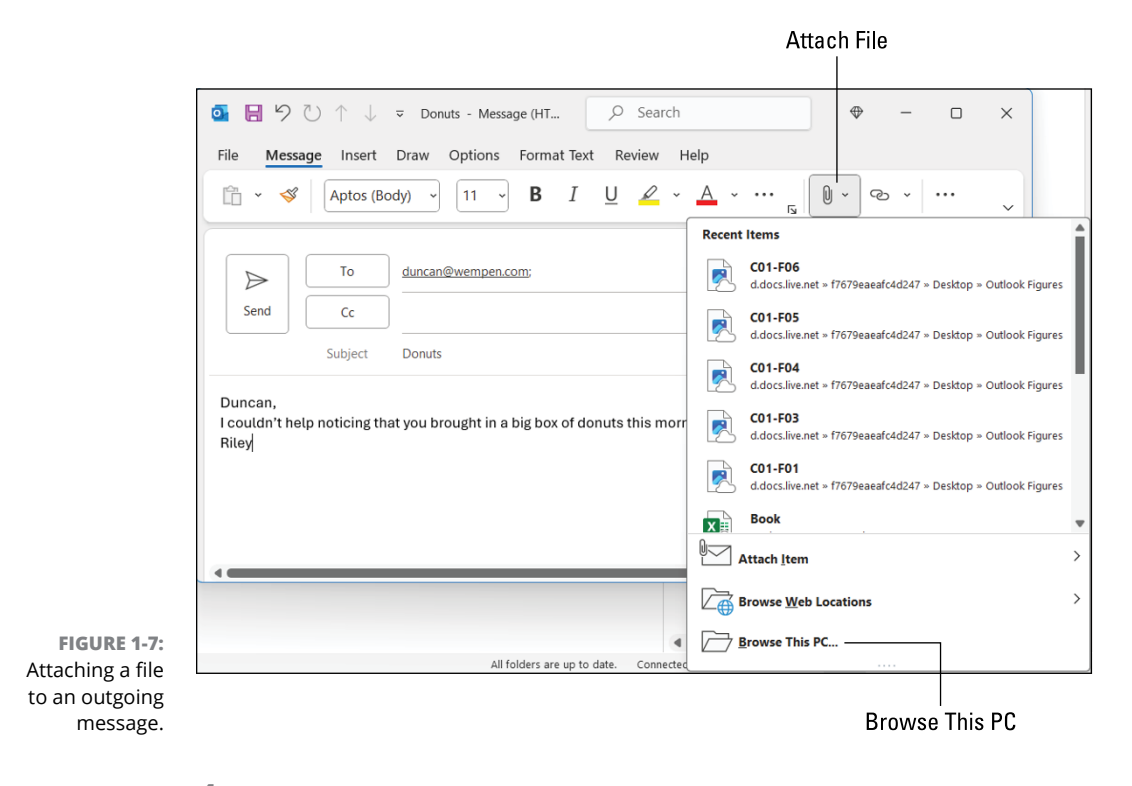

- 4. Locate and select the desired file and then click Insert.
- 5. Continue sending the message normally.

You can also send links to files on your OneDrive; I get into that in Chapter 5, as well as how to send files directly from their home application. (For example, you can send a Word file to someone right from within Word.) So stay tuned for that, or skip to Chapter 5.

# **Maintaining Your Calendar**

Time management is a myth. You can't get more than 24 hours in a day — no matter how well you manage your time. But you can get more done in a 24-hour day if you keep your calendar current. Outlook can help you with that.

#### **Entering an appointment**

If you've ever used an old-fashioned paper planner, the Outlook Calendar will look familiar to you. When you click the Calendar button in the navigation bar and then

click the Day button on the Home tab, you see a grid in the middle of the screen with lines representing each segment of the day. See Figure 1–8.

| 6 | 39 +                        | ,P Search                  | • • - p • ×                                                                                   |
|---|-----------------------------|----------------------------|-----------------------------------------------------------------------------------------------|
| 2 | File Home Send / Receive Vi | iew iCloud Help            | Try the new Outlook ( or or                                                                   |
| 8 | New Appointment 🔀 New 1     | Meeting - Q Add Focus Time | 5 🖸 6 Work Week 🗇 Week 🖾 Month 📓 Schedule View 🐒 🚱 Refresh 🖄 Notifications 🗔 Share Calendar 🔤 |
| R | < June 2024 >               | Today C > June 10, 202     | 4 Dry V                                                                                       |
|   | SU NO TU WE TH FR. SA       | Monday                     |                                                                                               |
|   | 8 0 8 0 9 9 1 1             | 10                         |                                                                                               |
|   | 0 10 11 12 13 14 15         | 1V                         |                                                                                               |
|   | 16 17 18 19 29 21 22        |                            |                                                                                               |
|   | 23 24 25 26 27 28 29        | 11 464                     |                                                                                               |
|   | 30                          | 1184                       |                                                                                               |
|   | July 2024                   | - The                      |                                                                                               |
|   | SU MO TU WE TH FR. SA       | 184                        |                                                                                               |
|   | 1 2 3 4 5 6                 |                            |                                                                                               |
|   | 7 8 9 10 11 12 13           | 284                        |                                                                                               |
|   | 21 22 23 24 25 28 27        |                            |                                                                                               |
|   | 28 29 30 31 1 2 3           | 3.PM Hair appointment      |                                                                                               |
|   | 4 5 6 7 8 9 10              |                            |                                                                                               |
|   |                             | 192                        |                                                                                               |
|   | v (a) My Calendars          | 184                        |                                                                                               |
|   | Bithday                     |                            |                                                                                               |
|   | Personal Calendar           | 6954                       |                                                                                               |
|   | -                           |                            |                                                                                               |
|   | Other Calendars             | 7.964                      |                                                                                               |
|   |                             |                            |                                                                                               |
|   |                             | 1954                       |                                                                                               |
|   |                             |                            |                                                                                               |
|   |                             |                            |                                                                                               |

Calendar This black line marks the current moment in time.

FIGURE 1-8: Track your busy schedule in the Outlook Calendar.

Click the line representing the desired time and then type the appointment name.

You can adjust the time intervals from as little as five minutes to as much as an hour. To adjust the time intervals, right-click one of the times along the left edge and choose a different interval from the shortcut menu.

To enter an appointment at a certain time, follow these steps:

**1.** Click Calendar in the navigation bar to switch to the Calendar module if needed.

#### 2. On the Home tab, click Day.

You can create new appointments in other views, too, but let's stick to Day for now.

#### **3.** Click the Today button.

Today's calendar appears if it did not already. A black line indicates the current time, as shown in Figure 1-8.

#### **4.** Click the line next to the time you want your appointment to begin.

A colored bar appears there, ready for your typing.